My activities Submit a request

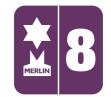

Search

Follow

Q

MERLIN SUPPORT > Merlin Back Office > Networking

## WSP: Wide Site Polling

Wide Site Polling (WSP) is polling for multi-branch sites only. It ensures that each branch has polled correctly and successfully together from Head Office when there are any changes. WSP is the main controller for sending updates to branches and for branches to send information to Head Office ensuring everything is synchronised across all sites.

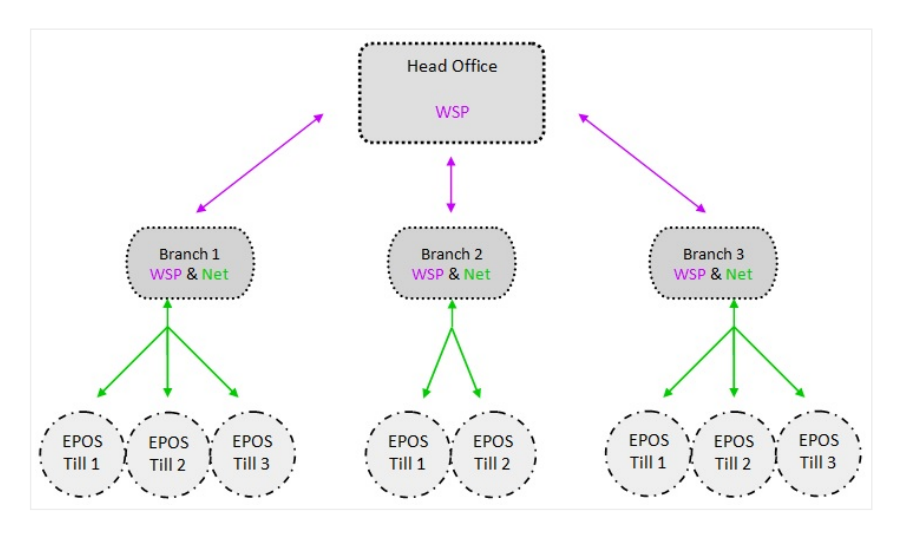

## RECENTLY VIEWED ARTICLES

Stock/Sales Reports on Merlin Ticket Sales Report Booking-In Stock Using Stock Take Creating different Pack Sizes and Booking-In

## **RELATED ARTICLES**

Exporting and Importing a Menu

## User Guide:

If, by chance, something has not polled when it was supposed to you can do a manual poll for all the branches.

1. At the bottom of the taskbar there will be a small 'Merlin WSP Server' Right click on this and then click 'Show'.

| Show<br>Hide |       |
|--------------|-------|
| About        |       |
| Exit         | 10:41 |

2. Click on the 'Activity Log' Scroll down to the bottom and it will show the most

recent poll and if it was successful or not.

| Merlin WSP Server                                                                                                    | . 🗆 × |
|----------------------------------------------------------------------------------------------------|-------|
| Progress Activity Log Configuration Timing Branches Schedule                                                                                                    |       |
| 31/10/2016 11:06:34: Sent FTP local file: PollStart_Server.msw<br>31/10/2016 11:06:34: to FTP server file PollStart_Server.msw.part<br>31/10/2016 11:06:34: Renamed FTP server file from: PollStart_Server.msw.part<br>31/10/2016 11:06:34: Sent file: PollStart_Server.msw<br>31/10/2016 11:06:34: Sent file: PollStart_Server.msw<br>31/10/2016 11:11:13: Received FTP local file: PollAcknowledge_Client.msw<br>31/10/2016 11:11:13: from FTP server file: PollAcknowledge_Client.msw<br>31/10/2016 11:11:13: Greated file: WIERLINSERVERPolling\SWO\PollCommand_Server.msw<br>31/10/2016 11:11:14: Sent FTP local file: PollCommand_Server.msw<br>31/10/2016 11:11:14: FTP server file: PollCommand_Server.msw<br>31/10/2016 11:11:14: For FTP server file: PollCommand_Server.msw.part<br>31/10/2016 11:11:15: Sent file: PollCommand_Server.msw<br>31/10/2016 11:11:15: Sent file: PollCommand_Server.msw<br>31/10/2016 11:11:15: Sent file: PollCommand_Server.msw<br>31/10/2016 11:11:15: Sent file: PollCommand_Server.msw<br>31/10/2016 11:11:15: Sent file: PollCommand_Server.msw<br>31/10/2016 11:11:15: Sent file: PollCommand_Server.msw<br>31/10/2016 11:11:15: Sent file: PollCommand_Server.msw<br>31/10/2016 11:11:15: Sent file: PollCommand_Server.msw<br>31/10/2016 11:11:16: Sent FTP local file: ReguestedFileList_Server.db<br>31/10/2016 11:11:16: Sent FTP local file: ReguestedFileList_Server.db<br>31/10/2016 11:11:16: Renamed FTP server file from: RequestedFileList_Server.db.part<br>31/10/2016 11:11:16: Renamed FTP server file: ReguestedFileList_Server.db.part<br>31/10/2016 11:11:16: Renamed FTP server file: RequestedFileList_Server.db<br>31/10/2016 11:11:16: Renamed FTP server file: RequestedFileList_Server.db<br>31/10/2016 11:11:16: Renamed FTP server file: RequestedFileList_Server.db<br>31/10/2016 11:11:16: Renamed FTP server file: RequestedFileList_Server.db<br>31/10/2016 11:11:16: Renamed FTP server file: RequestedFileList_Server.db<br>31/10/2016 11:11:16: Renamed FTP server file: RequestedFileList_Server.db |       |
|                                                                                                    |       |

3. If the branch had failed, then click on the '**Branches**' tab at the top. Right click on the branch that failed. Make sure you right click on the three letter name, not any of the other icons.

| Branch         | Name            | Test Path |  |
|----------------|-----------------|-----------|--|
| <b>☑</b> 🖳 BGR | Borough Green   |           |  |
| <b>☑</b> 및 cox | Coxheath        |           |  |
| HEA            | Headcorn        |           |  |
|                | Larkfield       |           |  |
|                | Lenham          |           |  |
|                | Maidstone       |           |  |
| PAR            | Parkwood        |           |  |
| ✓ I SNO        | Snodland        |           |  |
| <b>☑</b> 🖳 SOU | Southborough    |           |  |
| <b>☑</b> 및 STA | Staplehurst     |           |  |
| <b>☑</b> 및 swo | Senacre Wood    |           |  |
| <b>WE</b>      | Tonbridge Wells |           |  |
| V WAR          | Warehouse       |           |  |
|                | West Malling    |           |  |
| TON            | Tonbridge       |           |  |

4. There should be three options: 'Request only', 'Update Only' and 'Poll Both'.

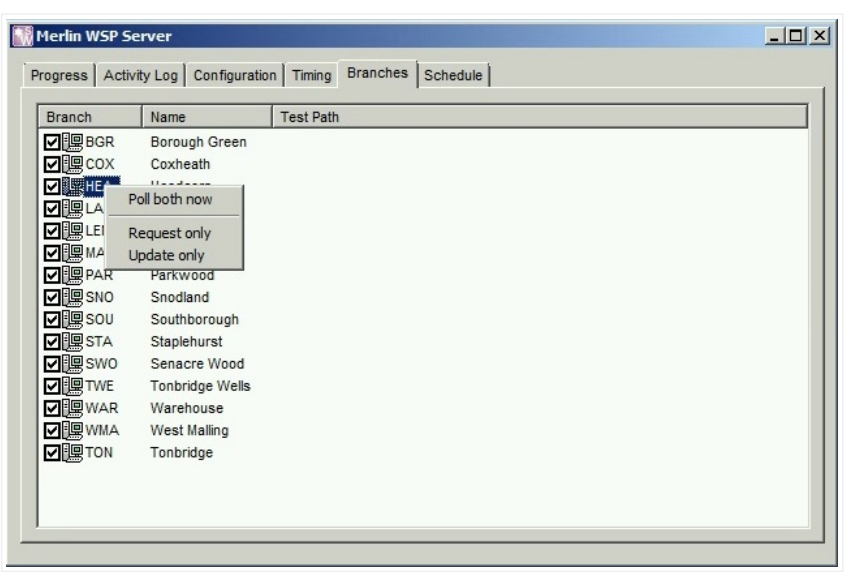

5. 'Request Only' updates the figures and reports.

'Update Only' updates the new prices and GA etc.

'Poll Both' updates everything (this will take a long time and is rarely used).

6. Click on the option which applies to you, usually it is the 'Request

**Only'** option. Once this has been done, then click on the **'Progress'** tab at the top of the window.

| Merlin WSP Server                                                                                                    | <u>- 🗆 ×</u> |
|----------------------------------------------------------------------------------------------------|--------------|
| Progress Activity Log Configuration Timing Branches Schedule                                                                                                    |              |
| Progress Activity Log Configuration Timing Branches Schedule   Image: Poll Start sent Image: Poll Acknowledge received Image: Poll Acknowledge received Image: Poll Acknowledge received   Image: Poll Command sent Image: Poll Command sent Image: Poll Command = Update   Image: Command = Request Image: Command = Update Image: Poll Command = Update   Image: Create requested filelist Image: Create updated data Abort Polling   Image: Requested filelist sent Image: Updated finished received Image: Poll finished sent   Image: Readin requested data Image: Poll finished sent Image: Poll finished sent |              |
| Polling SWO                                                                                                    |              |
|                                                                                                    |              |

7. Here it will update and you will be able to see the status of the polling. Once this has completed, the Status should be green and successful.

| Merlin WSP Server                |                              |               | <u>- 0 ×</u> |
|----------------------------------|------------------------------|---------------|--------------|
| Progress Activity Log Configurat | ion Timing Branches Schedule |               | 1            |
| Poll sta                         | rt sent                      |               |              |
| PollAc                           | nowledge received            |               |              |
| Poll cor                         | nmand sent                   |               |              |
| Command = Request                | Command = Update             |               | _            |
| Create requested filelist        | Create updated data          | Abort Polling |              |
| Requested filelist sent          | Updated data sent            |               |              |
| Requested data received          | Updated finished received    |               |              |
| Readin requested data            |                              |               |              |
| 🔽 Poll fini                      | shed sent                    |               |              |
| Succes                           | s SWO                        |               |              |
|                                  |                              |               |              |

Was this article helpful? 💣 🏓 0 out of 0 found this helpful

Have more questions? Submit a request

0 Comments

Article is closed for comments.

X Powered by Zendesk